[生徒配布用]

(中学校用)

1人1台学習用コンピュータ(ChromeBook)の Wi-Fi への接続方法【参考】

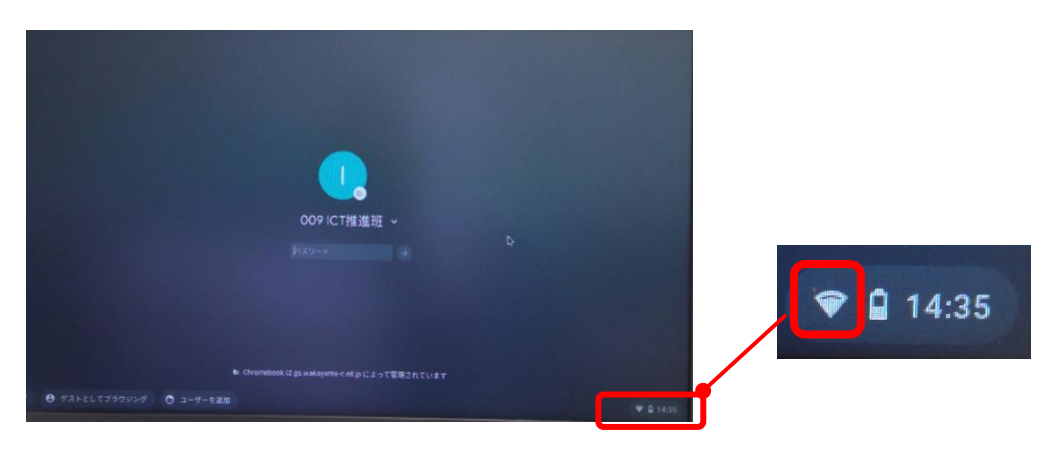

1. 右下の 🛜 [ネットワーク] アイコンを選択します。

2. 接続する Wi-Fi ネットワークを選択し、[接続] を選択します。

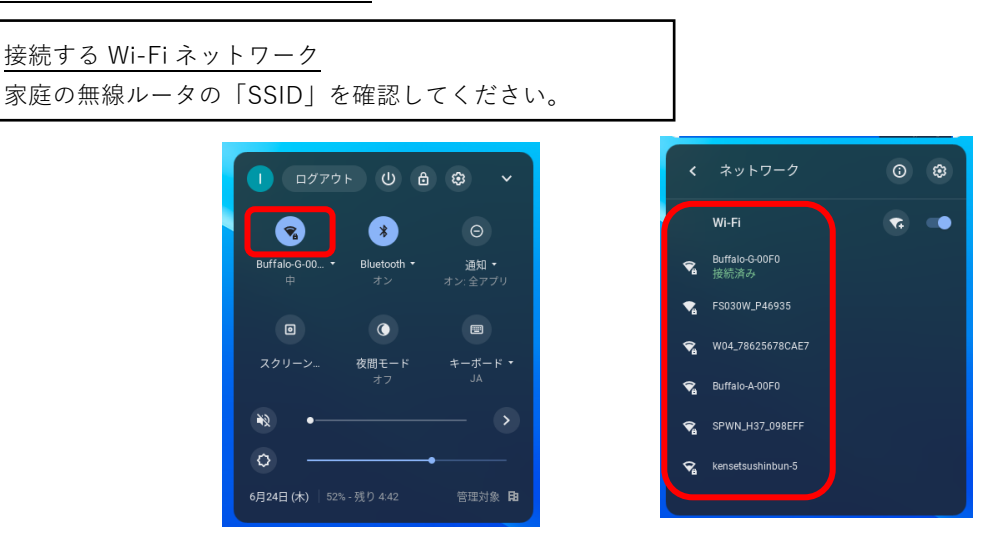

3. ネットワーク パスワードを入力し、[次へ] を選択します。

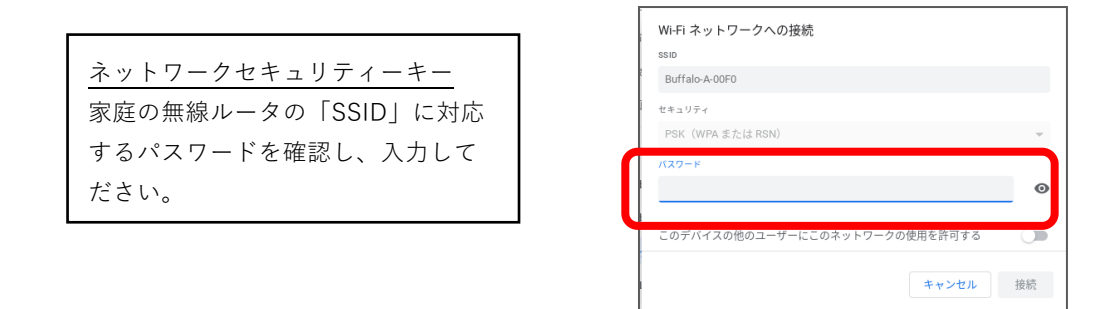

4. 接続が完了したら、端末へのログインを行ってください。